## Записать ребенка в кружки и секции можно через Госуслуги!

- 1. Зайдите на портале Госуслуги в раздел «Дети. Образование» → «Популярные услуги» и выберите «Запись в кружки и секции»
- 2. Выберите кружок, секцию по критериям
- Адрес
- Учебный год
- Наименование
- Вид деятельности
- 3. Внесите сведения
- ФИО и контактные данные заявителя
- ФИО, пол, дата рождения, паспорт или свидетельство о рождении ребенка
- 4. Получите услугу
- Проверьте данные
- Подайте заявление
- Отслеживайте статус заявления в Личном кабинете
- 5. Предоставьте оригинал
- Для зачисления предоставьте оригинал документов в образовательную организацию.

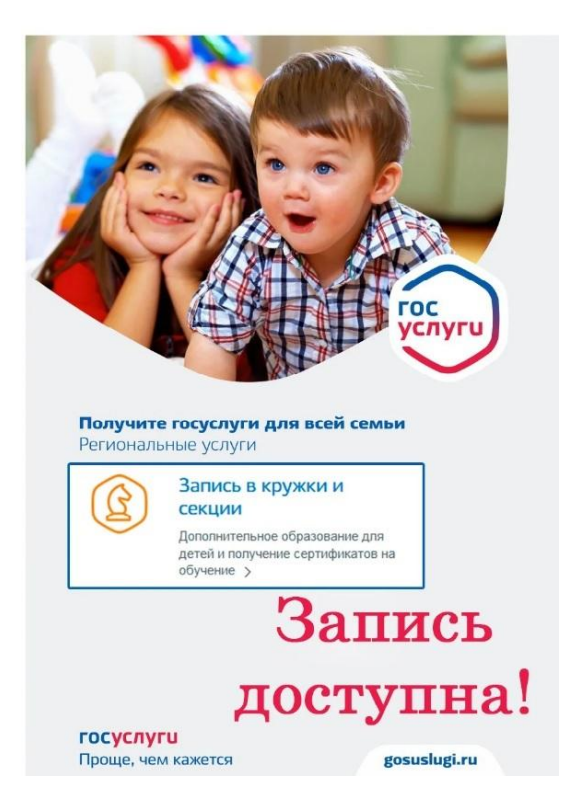

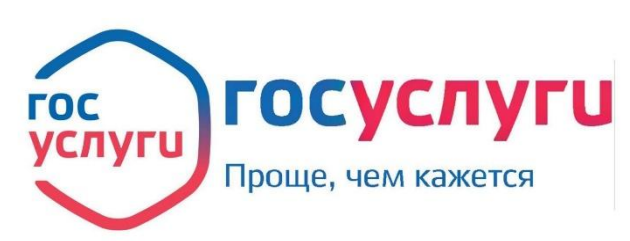